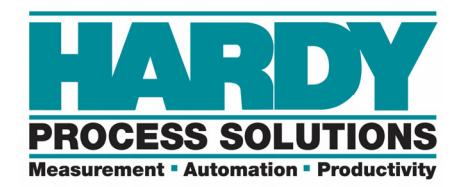

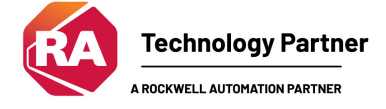

# HI1756-WS and -2WS Programmer's Quick Reference 1.3

The Programmer's Quick Reference guide is intended to be a helpful and efficient reference tool for power users and technical personnel when interfacing with this Hardy product. It is not designed to replace the User's Guide.

#### **LED Indicator Lights:**

| LEDS                    |                                              |                                                                                                    |
|-------------------------|----------------------------------------------|----------------------------------------------------------------------------------------------------|
| Scale Data<br>LEDs      | Flashing Green<br>Steady Green<br>Steady Red | Error No Calibration<br>Running (Normal)<br>Error Read Failure or Error eeprom<br>write. Contact HI Customer Sup-<br>port |
|                         | Flashing Red                                 | Read Convert Error.                                                                                                    |
|                         | LED is Off                                   | Channel is Inactive                                                                                                    |
| OK Module<br>Status LED | Brief Steady                                 | During power up the LED lights<br>Red for about one second.                                                               |
|                         | Flashing Green                               | In Program mode. (Normal)                                                                                                 |
|                         | Steady Green                                 | In Run Mode. (Normal)                                                                                                    |
|                         | Steady Red                                   | Config. Fault The eeprom                                                                                                  |
|                         | (Backplane                                   | checksum failed - bad serial eeprom                                                                                       |
|                         | Available)                                   | data or blank serial eeprom. Contact<br>HI Customer Support.                                                              |
|                         | Steady Red                                   | Internal Hardware watchdog timer                                                                                          |
|                         |                                              | fault (e.g. bad Hardware or Firm-                                                                                         |
|                         |                                              | ware). ASIC is non-operational.                                                                                           |
|                         | Flashing Red                                 | Communication Error.                                                                                                    |

#### **Physical Pinouts:**

| Single Channel                                                                         |                                                                               | Dual                                                                                                    | Channel                                                                                            |
|----------------------------------------------------------------------------------------|-------------------------------------------------------------------------------|----------------------------------------------------------------------------------------------------|----------------------------------------------------------------------------------------------------|
| Singl<br>Pin 1<br>Pin 2<br>Pin 3<br>Pin 4<br>Pin 5<br>Pin 6<br>Pin 7<br>Pin 8<br>Pin 9 | e Channel<br>Exc+<br>Sense+<br>Sig-<br>Sense-<br>Exc-<br>C2+<br>C2-<br>Shield | Dual 0<br>Pin 1<br>Pin 2<br>Pin 3<br>Pin 4<br>Pin 5<br>Pin 6<br>Pin 7<br>Pin 8<br>Pin 9<br>Pin 10<br>Pin 11<br>Pin 12<br>Pin 13 | Exc+<br>Sense+<br>Sig+<br>Sense-<br>Exc-<br>C2+<br>C2-<br>Shield<br>Exc+<br>Sense+<br>Sig+<br>Sig- |
|                                                                                        |                                                                               | Pin 14<br>Pin 15<br>Pin 16<br>Pin 17<br>Pin 18                                                                                  | Sense-<br>Exc-<br>C2+<br>C2-<br>Shield                                                             |

|                           | {}    |        | HI:1756_Cha |       |
|---------------------------|-------|--------|-------------|-------|
| -Local:5:I.Ch0GrossWeight | 700.0 | Float  | REAL        |       |
| -Local:5:I.Ch0NetWeight   | 700.0 | Float  | REAL        | L     |
| Level El Chapoc           | 0.0   | Deat   | DEN         |       |
| -                         |       | _      |             | _     |
| -Local:5:0                | {     | .}     | I           | HI:17 |
| + local:5:0 Cb0CMD        | 16#00 | 00 Hex | 1           | NT    |

# PLC INPUT TABLE

INT

## PLC OUTPUT TABLE

#### **Commands:**

- 1 Zero
- 2 Tare
- 4 Write Non Volatile (Save)

+ Local:5:0.Ch1CMD

- 64 Cal Low
- 65 Cal High
- 66 C2 Cal
- 69 Read Param
- 6D IT Test -- User must manually input the # of sensors on WeighSysTest Rung 1

16#0000 Hex

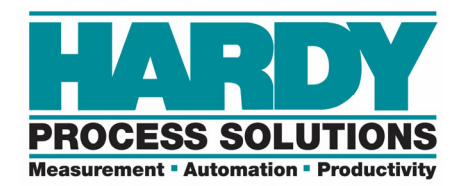

#### Message Configuration:

| Message Co                    | nfiguration - MSG_RUN_GENERIC_CM                                                                                 | ND SS                       | J |
|-------------------------------|----------------------------------------------------------------------------------------------------|-----------------------------|---|
| Configuratio                  | on Communication Tag                                                                                             |                             |   |
| Message                       | Type: CIP Generic                                                                                                | <b>_</b>                    |   |
| Service<br>Type:              | Custom                                                                                                    | Source Element: GENERIC_CMD |   |
| Service<br>Code:<br>Instance: | 4c         (Hex)         Class:         4         (Hex)           254         Attribute:         0         (Hex) | Destination<br>Element:     |   |

When you run a command from the sample program mainroutine, it inserts the command into the GENERIC CMD tag, then runs the run\_cmd routine. The run\_cmd routine sends a MSG instruction to the module.

#### **Status Words:**

#### When set up with the AOP:

Channel 0 is on the right. Expand the ChannelStatus word to see the individual status bits.

| E-Local:5:1                             | {}           |     |
|-----------------------------------------|--------------|-----|
| - Local:5:1.ChannelStatus               | {}           |     |
| 🛨 Local:5:1.ChannelStatus.ChannelStatus | 16#0000_0000 | Hex |

#### When set up as a Generic Module:

Status comes back in the same general location...word 0... However, it is a floating point.

| E-Local:5:1        | {}               |       | AB:175 |
|--------------------|------------------|-------|--------|
| – Local:5:I.Data   | {}               | Float | REAL[1 |
| —Local:5:1.Data[0] | -1.88265570e-039 | Float | REAL   |

It gets copied to a DINT called "statusword" in the main routine.

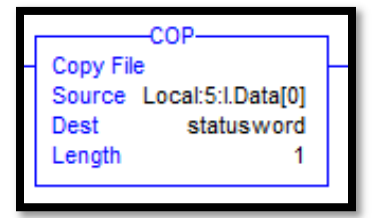

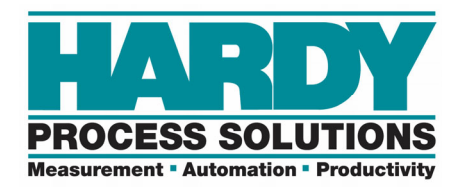

Then the status reads out in hex in the statusword tag. 16#(Channel 1 Status)\_(Channel 0 Status)

| <br>16#8014_8014 | Hex | DINT |
|------------------|-----|------|
|                  |     |      |

Each channel is showing a value of 8014:

8000 - That channel is enabled for use.

0010 -The red C2 button is enabled on the front of the module. See manual.

0004 - The unit is calibrated and using LBS. (English system VS Metric System)

#### **Status Word Values:**

| Word                | Number | Definition                                                                  |
|---------------------|--------|-----------------------------------------------------------------------------|
| ERRORADCONVERT      | 0x0001 | Millivolt return from the load cell<br>system is out of range for the unit. |
| ERRORADFAILURE      | 0x0002 | A/D converter in the unit is no<br>longer responding.                       |
| STATUSENGLISH       | 0x0004 | Unit calibrated in lbs. If the bit is off, calibrated in kgs.               |
| STATUSZTRACK        | 0x0008 | Auto Zero Tracking is turned on.                                            |
| STATUSBUTTONENABLED | 0x0010 | Enabled/Disabled calibrate button.                                          |
| STATUSINMOTION      | 0x0040 | Weight is changing on the scale.                                            |
| ERRORNOCAL          | 0x0080 | The unit is at factory default set-<br>tings.                               |
| ERROREEPROMWRITE    | 0x0100 | EEPROM Hardware Error                                                       |
| ERROREXCITEMON      | 0x0200 | Excitation monitor error.                                                   |
| ERRORMAX144         | 0x0400 | Hardware Error in Excitation<br>Monitor                                     |
| STATUSCMDRCVD       | 0x2000 | Output Table Command Complete                                               |
| STATUSCMDERROR      | 0x4000 | Output Table Command Failed                                                 |
| STATUSCHANENABLED   | 0x8000 | Set if channel is enabled                                                   |

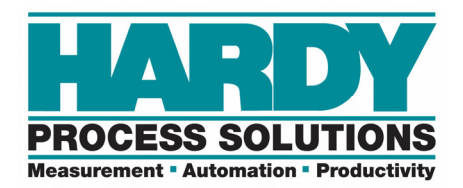

#### **Generic Module Tips:**

| I Module Prope                        | Module Properties Report: Local:5 (1756-MODULE 1.1) |   |                 |                                   |       |            |  |
|---------------------------------------|-----------------------------------------------------|---|-----------------|-----------------------------------|-------|------------|--|
| General Conne                         | General Connection Module Info Backplane            |   |                 |                                   |       |            |  |
| Type: 1756-MODULE Generic 1756 Module |                                                     |   |                 |                                   |       |            |  |
| Parent:                               | Local                                               |   | - Connection Pa | rameters<br>Assembly<br>Instance: | Size: |            |  |
| Name:                                 | HARDY_1756WS                                        |   | Input:          | 101                               | 11    | 🚔 (32-bit) |  |
| Description:                          | 1756WS MODULE DUAL SCALE                            | * | Output:         | 146                               | 1     | 膏 (32-bit) |  |
|                                       |                                                     | Ŧ | Configuration:  | 241                               | 0     | (8-bit)    |  |
| Comm Format:                          | Data - REAL                                         | - | Status Input:   |                                   |       | _          |  |
| Slot:                                 | 5                                                   |   | Status Output:  |                                   |       | _          |  |
|                                       |                                                     |   |                 |                                   |       |            |  |
| Status: Offline                       | ОК                                                  |   | Cancel          | Apply                             |       | Help       |  |

- Read the parameters first.
- Copy or manually set the parameters in the WRITE\_PARAMS tag, then toggle the write params bits in the main routine.
- When set up as a generic module, the program jumps to the "Run\_cmd" routine, then sends messages to the module using the GENERIC\_CMD word:

| GENERIC_CMD           | {}  |         | HardySimpleMsg | Generic source tag used for most commands.  |
|-----------------------|-----|---------|----------------|---------------------------------------------|
| GENERIC_CMD.command   | 102 | Decimal | DINT           | Command # determined by command being done. |
| ■ GENERIC_CMD.channel | 0   | Decimal | DINT           | Channel #, 0 or 1                           |
|                       | 0   | Decimal | DINT           | N/A                                         |

#### **AOP Tips:**

The AOP sample program sends messages to run commands, even though it has an AOP. However, it does have a command output word to manually perform calibrations, etc.

| - Local:5:0        | {}      |     | HI:1756_xWS:0:0 |
|--------------------|---------|-----|-----------------|
| E Local:5:0.Ch0CMD | 16#0000 | Hex | INT             |
| + Local:5:0.Ch1CMD | 16#0000 | Hex | INT             |

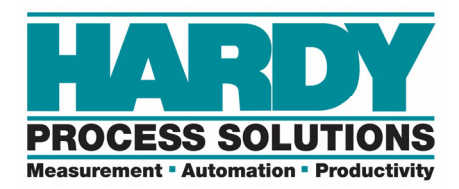

## IMPORTANT: READ THE PARAMETERS AND SAVE TO NON-VOLATILE MEMORY WHEN CHANGES ARE MADE. BOTH CAN BE TOGGLED IN THE MAINROUTINE

#### **Parameter Changing:**

To read the parameters that are running in the unit, toggle the Read Params bit in the mainroutine. The code will move the parameters into the PARAMS READ tags.

Then code or manually copy the parameters from the PARAMS\_READ to the PARAMS\_WRITE tags. Adjust the parameters in the PARAMS\_WRITE tag, then toggle the write params bit in the main routine.

| E PARAMS_READ | {} | PARAMETERS | Current parameter |
|---------------|----|------------|-------------------|
|               | {} | PARAMETERS | New parameters t  |

In short, you are reading the params out of the unit, copying them to the WRITE PARAMS tags and writing them back to the module.

#### Parameter changing with the Module Reconfigure Message:

The parameters can be changed in the "C" table and a Module Reconfigure type MSG instruction can be executed to write the "C" parameters to the module.

Its important to read the parameters to verify the changes have taken effect.

These parameters will now be written to the module upon every power/connection cycle if the "Copy Configuration Data" check box is checked in the AOP.

#### Example:

| -Local:1:C                    | {} |         | HI:1756_WS_rev3:C:0        |
|-------------------------------|----|---------|----------------------------|
| Local:1:C.Ch0CopyConfigEnable | {} |         | HI:1756_Ch0_CopyConfigEna  |
|                               | {} |         | HI:1756_Ch0_ChannelEnable: |
|                               | 0  | Decimal | DINT                       |
|                               | 0  | Decimal | DINT                       |
| + Local:1:C.Ch0NumAverages    | 10 | Decimal | DINT                       |
| + Local:1:C.Ch0Waversaver     | 2  | Decimal | DINT                       |

|                                                                                  | Message Configuration - HI1756_Reconfig_MSG                       |  |
|----------------------------------------------------------------------------------|-------------------------------------------------------------------|--|
| MSG<br>Message<br>Message Control HI1756_Reconfig_MSG (III) (EN)<br>(DN)<br>(ER) | Configuration* Communication Tag Message Type: Module Reconfigure |  |

For further information, please reference the HI1756 User's Guide at: <u>https://www.hardysolutions.com/Content/Downloads/Manual/7b1930ec-0d30-4dd0-</u> <u>a56f-a2709c9b0402.pdf</u>